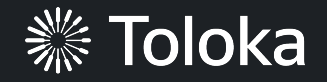

# Survey manual

| Create a project                      | Projects Users Skills Profile Messages 3                                                                                                    | ? ▲ ~\$0.00 \$17.40 Ya.Cereda                                                                                                    |
|---------------------------------------|----------------------------------------------------------------------------------------------------|----------------------------------------------------------------------------------------------------|
| 1. Click <b>Create a project.</b>     | Q Search for projects                                                                                                    | 1<br>Create a project                                                                                                    |
|                                       | Data Enrichment                                                                                                    |                                                                                                    |
|                                       | Smart Watch X1192<br>Froduct photo search<br>Users search for and upload image files. The<br>template includes a product description, links to<br>Yandex search based on the description, and a<br>section for uploading a file. | Data search<br>Users search online and enter information found,<br>such as links to websites. The task shows text and<br>an input field.                                                      |
| 2. Choose the <b>Survey</b> template. | Select O Preview                                                                                                    | Select O Preview                                                                                                    |
|                                       | Searching for product characteristics<br>The template contains a product description, a<br>search button, and a response field. When the user<br>search cuery buy jeans<br>Search cuery buy jeans                                | 2 Survey<br>For conducting surveys with Toloka users.<br>Includes several types of closed-ended and open-<br>ended questions that you can adapt to fit the<br>information you are collecting. |
|                                       | Select O Preview                                                                                                    | Select Ø Preview                                                                                                    |

3. Enter a clear project name and description. Click **Save.** 

**Note:** The project name and description will be visible to the performers.

|                                         | This survey will take about 1-2 minutes |
|-----------------------------------------|-----------------------------------------|
| This survey will take about 1-2 minutes | 0\$ ~0\$<br>per task per hour           |

4. Update the task interface in the **Template builder** block.

Read more about the <u>Template</u> <u>builder</u> in the Requester's Guide.

| 2 | Task interface | Θ |
|---|----------------|---|
|   | Editor         |   |
|   |                |   |

4.1. Find the part of the config where the questions and the possible answers start (starting from line 5).

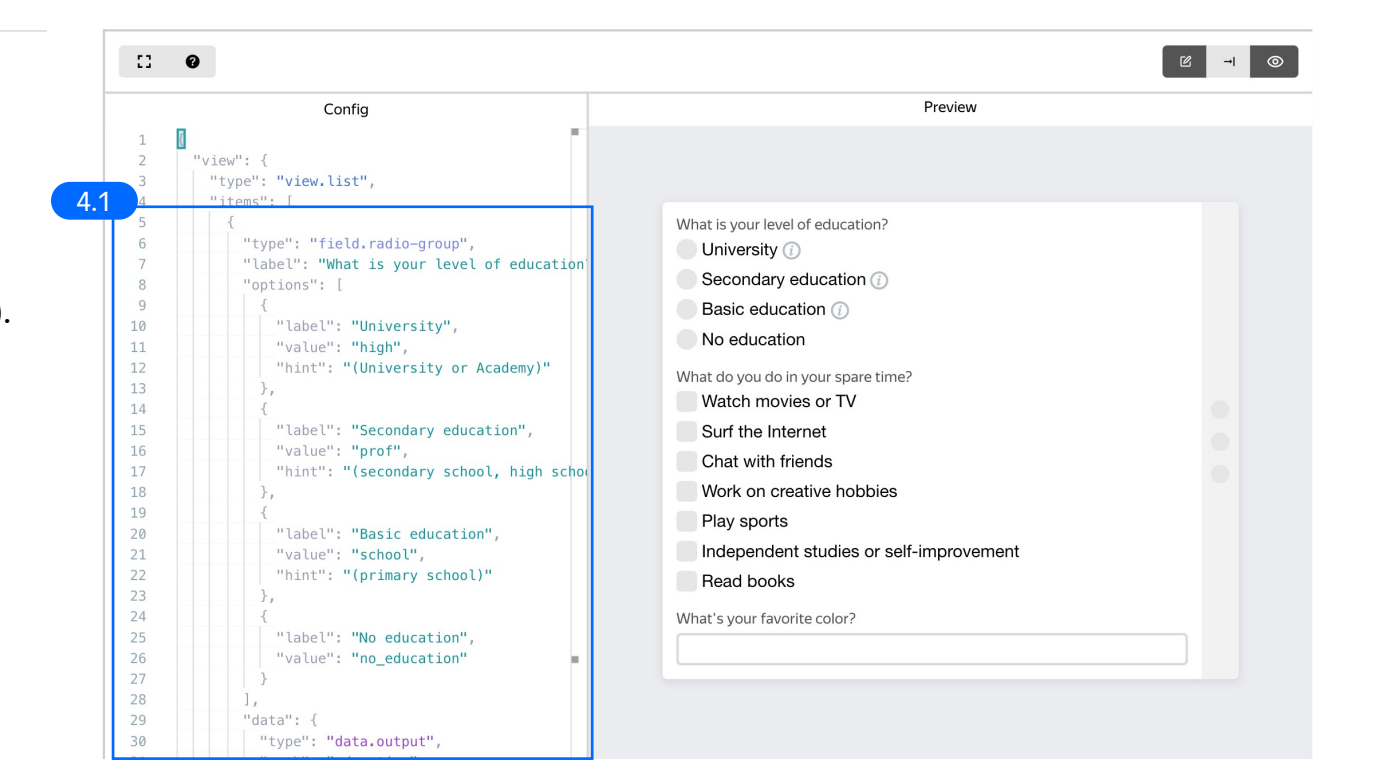

4.2. Replace the default question and answers with the ones you need. Add more questions if you like. Make sure to replace not only the questions, but also the **"data /** path" field: this is the key to which all answers to the question will belong.

You can find the full config in the Appendix at the end of this manual.

Check the <u>Interfaces section</u> of our Knowledge Base for tips on interface design.

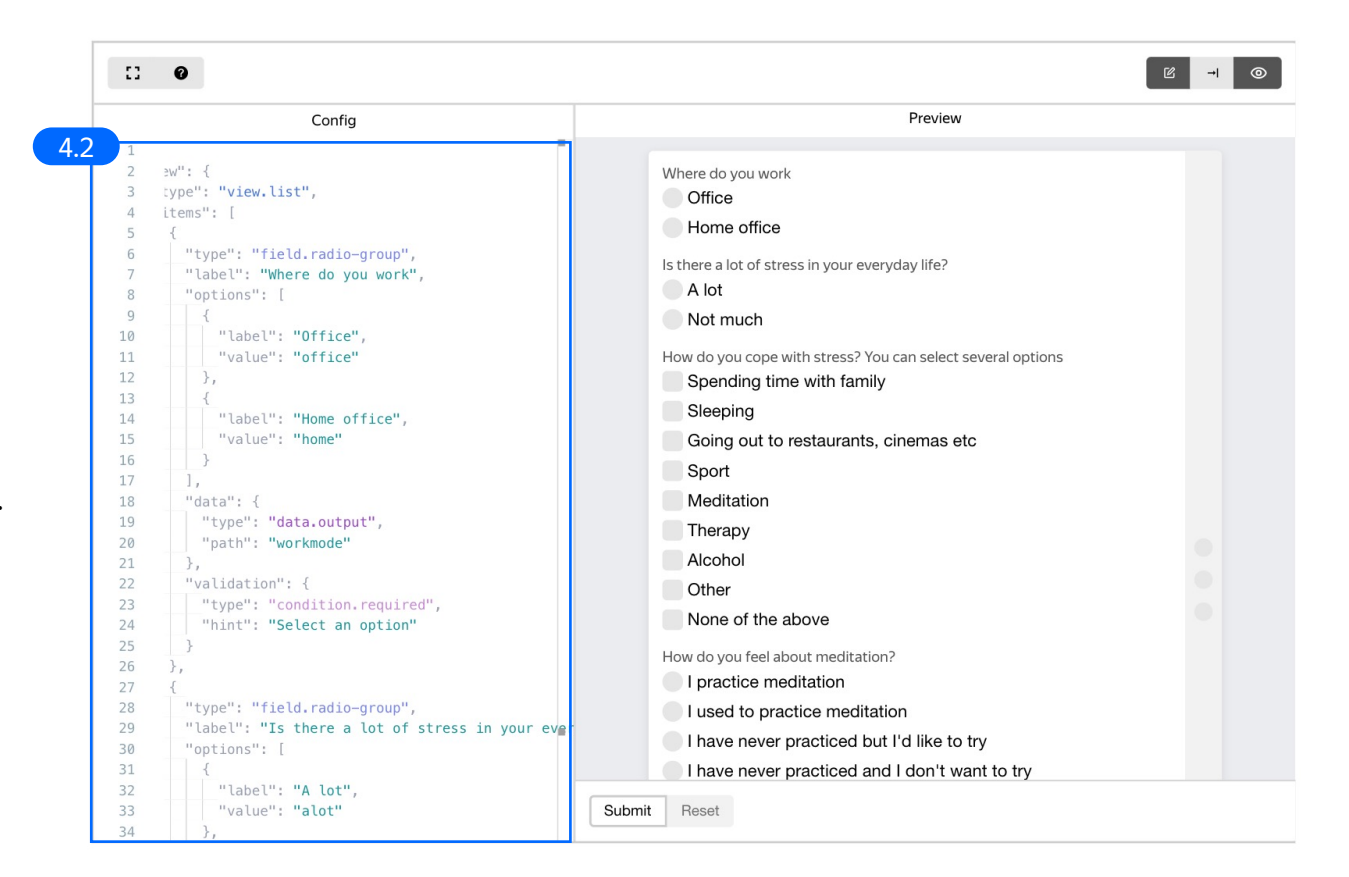

4.3. Add an attention check question (or several). Since there are no correct answers to a survey and we can't just check if they are right or wrong, we need to use some workaround techniques to ensure quality.

Learn more about this in the **Create a pool** section.

| 27                                            |                                                                                                    |        |                                                                                     |
|-----------------------------------------------|----------------------------------------------------------------------------------------------------|--------|-------------------------------------------------------------------------------------|
| 129<br>130<br>131                             | <pre>:": "field.radio-group",<br/>:l": "Are you now completing a survey on Toloka?",<br/>.ons": [</pre> | ,      | Are you now completing a survey on Toloka?<br>Yes<br>No                             |
| 132<br>133<br>134<br>135<br>136<br>137<br>138 | 'label": <b>"Yes"</b> ,<br>'value": <b>"yes"</b><br>'label": <b>"No"</b> ,<br>'value": <b>"No"</b> .    |        | Do you buy mobile apps?<br>Yes<br>No, I don't need them<br>No, I'm not ready to pay |
| 139<br>140<br>141                             | ": {                                                                                                    | Submit | t Reset                                                                             |

4.4. Make sure the specifications include all output data paths that you have created.

**Note:** Specifications are a description of input data that will be used in a project and the output data that will be collected from the performers.

Read more <u>about input and output</u> <u>data specifications</u> in the Requester's Guide.

| Input data     |   | Output data         | < |
|----------------|---|---------------------|---|
| theme (string) | 0 | workmode (string)   | • |
|                |   | stress (string)     | • |
|                |   | coping (json)       | • |
|                |   | meditation (string) | • |
|                |   | honeypot (string)   | • |
|                |   | apps (string)       | • |
| Add field      |   | Add field           |   |
|                |   |                     |   |

5. If there is anything important about the survey that the performers should know, put it in the instructions. In that case, the attention check question can be based on this information.

#### Click Save.

Get more tips on designing <u>instructions</u> in our Knowledge Base.

3 Instructions for performers

 When a performer selects a task, they first see the instructions that you wrote. Describe what needs to be done and give examples. You can prepare your instructions in HTML format, then copy and paste them into the editor. Press <> to switch to HTML mode. To learn more, see the documentation.

 Image: Image: Image

6. Fill in Name and description and Instructions in the Translations block for each language that you want performers to see. If you leave these fields empty, the language is inactive. Click Save.

| description, and instructions into each language that you want performers to see. Otherwise, the language is inactive. If you want to translate the task interface, you have to create it using Template Builder. |                          |                             |                |  |  |  |  |
|----------------------------------------------------------------------------------------------------|--------------------------|-----------------------------|----------------|--|--|--|--|
| Source language                                                                                                    | ~                        |                             |                |  |  |  |  |
| Translations                                                                                                    | Name and description for | Instructions for performers | Task interface |  |  |  |  |
| Source                                                                                                    | performers               | ~                           | ✓              |  |  |  |  |
| Add translation                                                                                                    | ,                        |                             |                |  |  |  |  |

7. Click **Finish** to save the project.

| New project                 | Back to the old interface Cancel Fir |
|-----------------------------|--------------------------------------|
| Seneral information         |                                      |
| ✓ Task interface            |                                      |
| Instructions for performers |                                      |
| ✓ Translations              |                                      |

Note: To edit project parameters, click the button in the list of projects or go to **Project actions**  $\rightarrow$  **Edit** on the project page.

| survey on          | i stress m | anagement — ad         | ctive                   |                     |       |              | Project actions $\land$ |
|--------------------|------------|------------------------|-------------------------|---------------------|-------|--------------|-------------------------|
| Statistics for 7 c | lave       |                        |                         |                     |       |              | Edit                    |
| Submitted tasks    | Spent      | Ouality: control tasks | Ouality: training tasks | Average submit time | Users | Banned users | Clone                   |
|                    | 0 Ś        | _                      | _                       | _                   | 0     | 0            | Archive                 |
| ·                  | 0 Q        |                        |                         |                     | 0     | 0            | Preview                 |

# Create a pool

1. Click Add a pool.

A pool is a set of paid tasks grouped into task pages. These tasks are sent out for completion at the same time.

**Note:** All tasks within a pool have the same settings (price, quality control, etc.)

| mitted tasks    | <b>ys</b><br>Spent Quality: | control tasks Quality: trai   | ining tasks Average submit time      | Users Banned users                      |                 |
|-----------------|-----------------------------|-------------------------------|--------------------------------------|-----------------------------------------|-----------------|
|                 | 0\$                         |                               |                                      | 0 0                                     |                 |
|                 |                             |                               |                                      |                                         |                 |
|                 |                             |                               |                                      |                                         |                 |
| ls Training     | g Statistics Quality        | control                       |                                      |                                         |                 |
|                 |                             |                               |                                      |                                         |                 |
| ctive and close | ed Archived Filter          | s Search                      |                                      |                                         | Add a poo       |
| ools can be ar  | chived manually or automa   | tically (automatic archivin   | g applies to pools with no activity  | for 30 days).                           |                 |
|                 | Priority ≜                  | Progress                      | Status 💠                             | Started \$                              | To be completed |
| ïtle \$         | Thoney V                    |                               |                                      |                                         |                 |
| itle \$         | To launch                   | n a project, you first need t | o add a pool, set user filters and q | uality control rules, and upload tasks. |                 |

2. Give the pool any name you find suitable. You are the only one who will see it.

The description can be either public or private. Choose the option you prefer.

| POOL NAME (VISIBLE ONLY<br>TO YOU) | Survey on stress management       |
|------------------------------------|-----------------------------------|
|                                    | ✓ Use project description         |
| PUBLIC DESCRIPTION 🕜               | This survey will take 1-2 minutes |
|                                    | Add a private description         |

- 3. Specify pool parameters:
- 3.1. Select pool type. Choose Other.

Read more about <u>pool types</u> in the Requester's Guide.

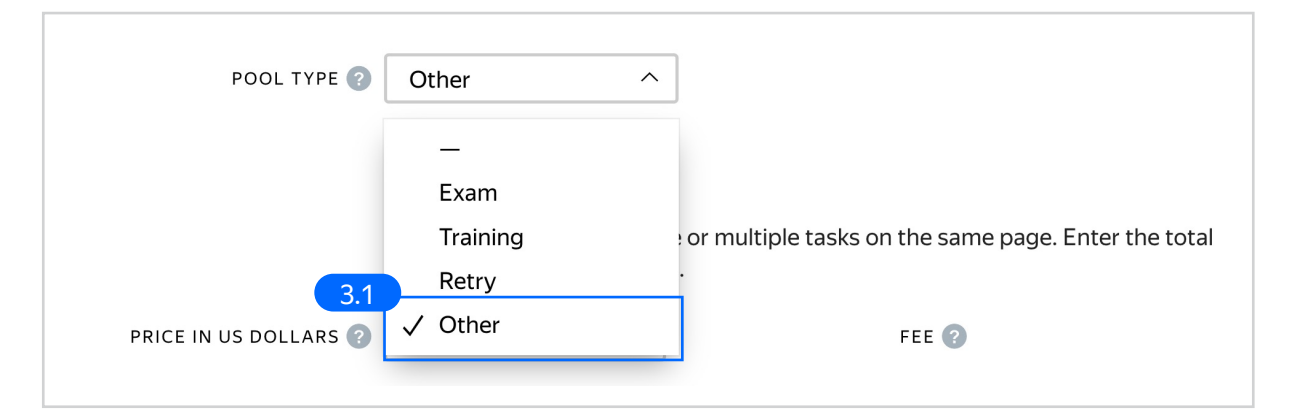

3.2. Set the price per task suite (for example, \$0.01). Surveys are quick and don't require any extra training, so the price can be basic.

> Read more about <u>pricing</u> <u>principles</u> in our Knowledge Base.

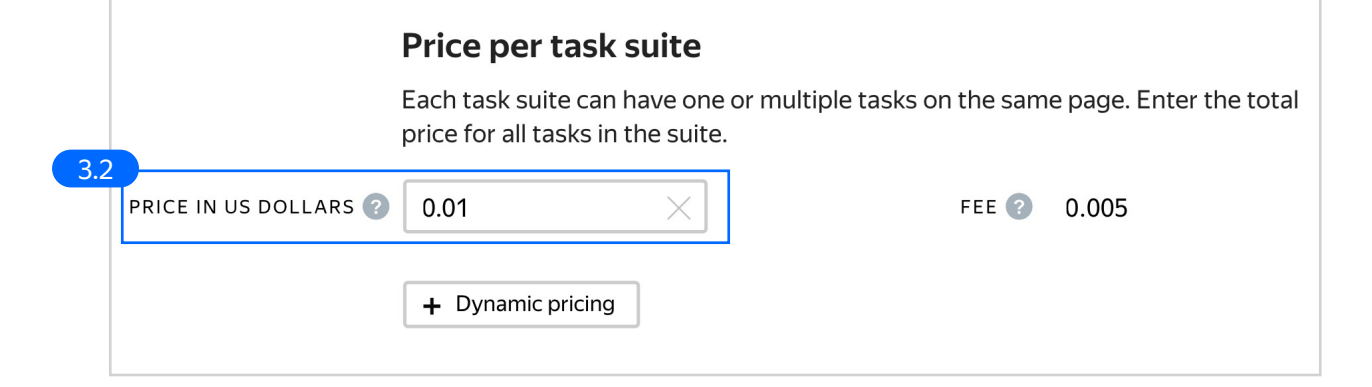

3.3. <u>Filter</u> performers who can access the task. Choose **"No"** in the **Adult content** block. Click **Add filter** to choose the **Languages** option in the list.

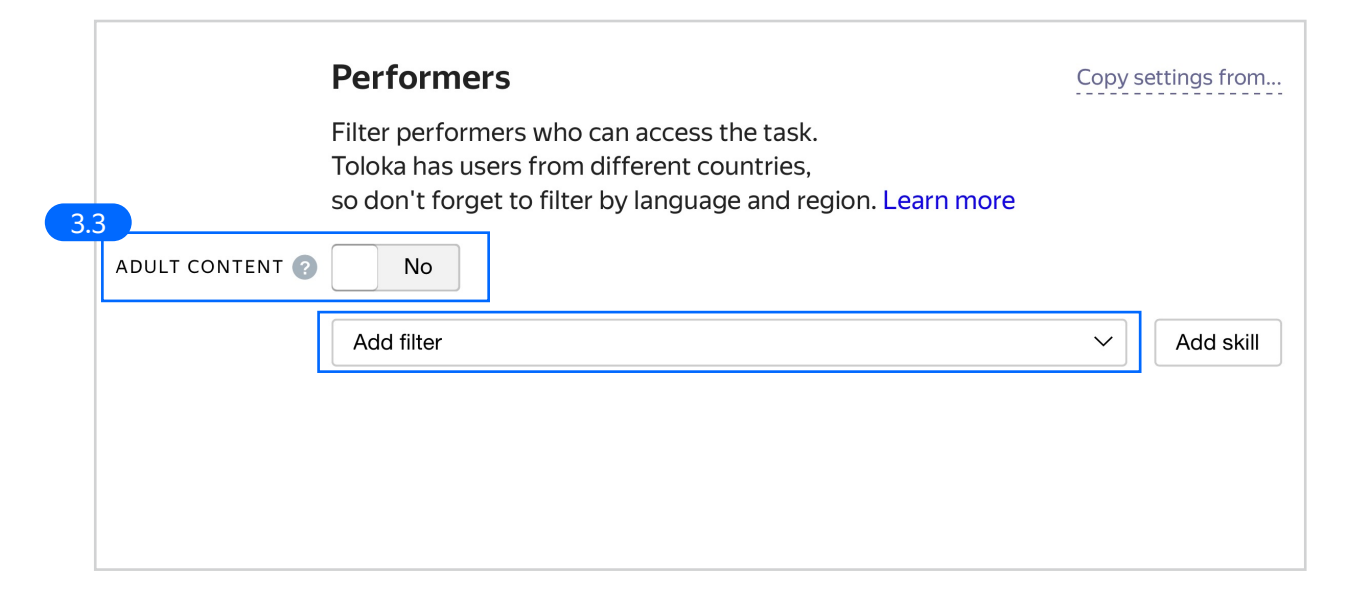

3.4. Select English-speaking performers using the **Languages = English** filter.

| 2  | PERFORMER PROFILE |        |                                           |   |   |
|----|-------------------|--------|-------------------------------------------|---|---|
| Э. | Languages         | $\sim$ | = English 🔇                               | Ū | + |
|    |                   |        | Performers who passed the language test ? |   |   |

3.5. Add access from both the **Toloka web version** and **Toloka for mobile**. Most surveys are suitable for completion on a mobile device, and it will speed up pool completion.

| 35 | CALCULATED DATA |              |   |                    |        |   |   |
|----|-----------------|--------------|---|--------------------|--------|---|---|
|    | Client          | $\checkmark$ | = | Toloka web version | $\sim$ | Û | + |
|    |                 | OR           | = | Toloka for mobile  | ~      | Û |   |

3.6. Add other filters that you consider necessary. For example, we would like to run our survey on people living in the UK and the USA who are over 30.

**Note:** Personal information like dates of birth is provided by Tolokers themselves. The platform does not control the accuracy of this info. The region can be double-checked using the **Region by IP** parameter.

| Region by IF      | •      |    | United States  |   | W | Т |
|-------------------|--------|----|----------------|---|---|---|
|                   | OR     | =  | United Kingdom | 8 | Ū |   |
|                   | A      | ND |                |   |   |   |
| PERFORMER PROFILE |        |    |                |   |   |   |
| Date of birth     | $\sim$ | ≥  | 1991-01-06 💷   |   | Û | + |
|                   |        |    |                |   |   |   |
|                   |        |    |                |   |   |   |

3.7. Set up <u>Quality control</u>. We will use nonautomatic acceptance. The reason for accepting the task will be a correct answer to the attention check question.

Select Non-automatic acceptance = Yes.

|    | Quality control                                                 |                       |      |   |
|----|-----------------------------------------------------------------|-----------------------|------|---|
|    | Add rules to get more accurate<br>All rules work independently. | responses.            |      |   |
| ./ | NON-AUTOMATIC<br>ACCEPTANCE ? Yes                               | REVIEW PERIOD IN DAYS | 14   | × |
|    |                                                                 | CAPTCHA FREQUENCY ?   | None | ~ |
|    |                                                                 |                       |      |   |

3.8. Then, choose **Control tasks**. If the number of responses is at least 1 and the correctness of the responses = 100%, then the answer will be auto-accepted.

Read more about <u>configuring this</u> <u>rule</u> in our Requester's Guide.

| CONTROL TASKS 🕐                                                |  |
|----------------------------------------------------------------|--|
| Recent control task responses to use $1 \times$                |  |
| 3.8 If correct control responses $\checkmark$ = 100 $\times$ + |  |
| then accept all assignments fro V                              |  |

3.9. Create the **"Stress management"** skill that will reflect response quality. It can later be used if you re-run the survey and need to exclude those who have already taken part in it.

Click Add skill.

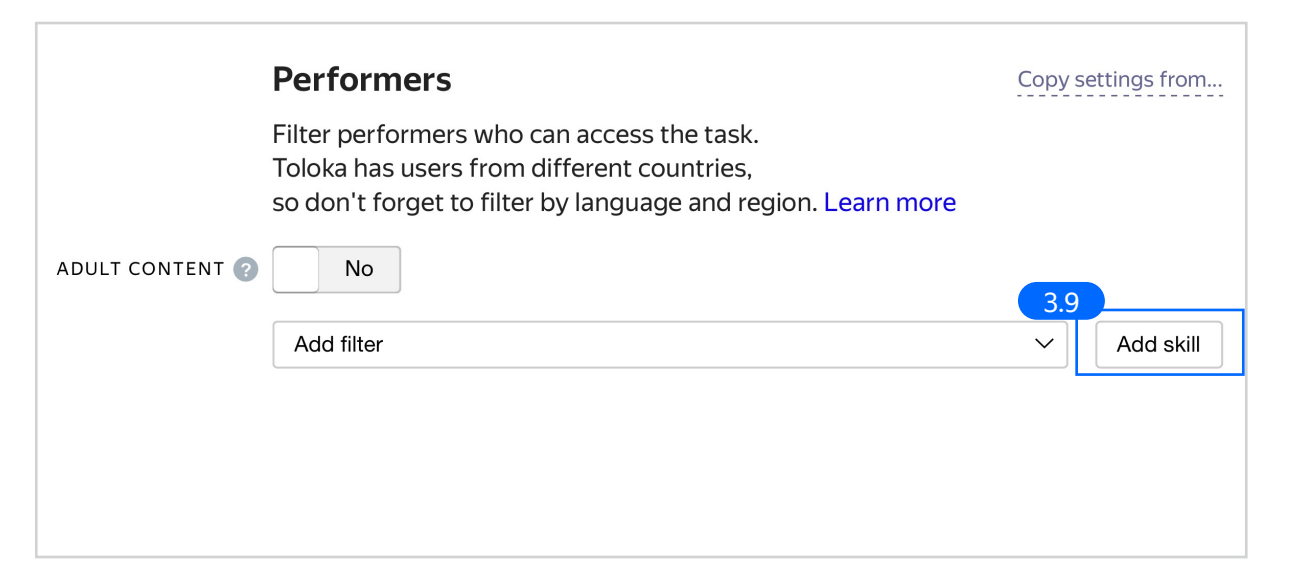

3.10. Enter the skill name and add a description if needed. You are the only one who will see it.

Leave the skill private, as default, and click **Add.** 

| Add skill         |            |
|-------------------|------------|
| TITLE             |            |
| stress-management | ×          |
| DESCRIPTION       |            |
| Public? No 3      |            |
|                   | Cancel Add |

3.11. In **Control tasks**, add a rule to assign the skill to performers.

|      | Recent | control task responses to use | 1 | ×               |   |
|------|--------|-------------------------------|---|-----------------|---|
| 3.11 | lf     | number of control respon      | ~ | ≥ 1 × +         |   |
|      | then   | assign skill from the field   | ~ | stress-manage × |   |
|      |        | correct responses (%)         | ~ |                 |   |
|      | L      |                               |   |                 | + |

PROCESSING REJECTED AND ACCEPTED ASSIGNMENTS 💿 3.12 3.12. Add the Processing rejected and accepted assignments rule. If an assignment becomes rejected  $\sim$ lf  $\sim$ assignment has been rejected, the task will be sent to another then extend overlap by 1  $\sim$  $\times$ performer. Open pool if closed ÷ 3.13. Overlap. This is the number of users who will complete this survey. For example, 50.

> To understand <u>how this rule works</u>, go to the Requester's Guide.

3.14. Optionally, specify the percentage of top-rated performers in the Speed / quality balance.

**Note:** This can slow down pool completion.

|        |            | Overlap              |          |                                                |
|--------|------------|----------------------|----------|------------------------------------------------|
| 3 13   |            | Specify how many per | forme    | rs you want to complete each task in the pool. |
| 0.10   | OVERLAP 🕐  | 50                   | $\times$ |                                                |
| DYNAMI | COVERLAP 🕐 | Off                  |          | •                                              |

# Speed/quality balance

Set additional filters to restrict performer access based on their rating in Toloka. This boosts quality but may slow down project completion because there will be fewer performers available to complete tasks. Learn more...

### Top % Online Time

Specify the percentage of top-rated active users who can access tasks in the pool.

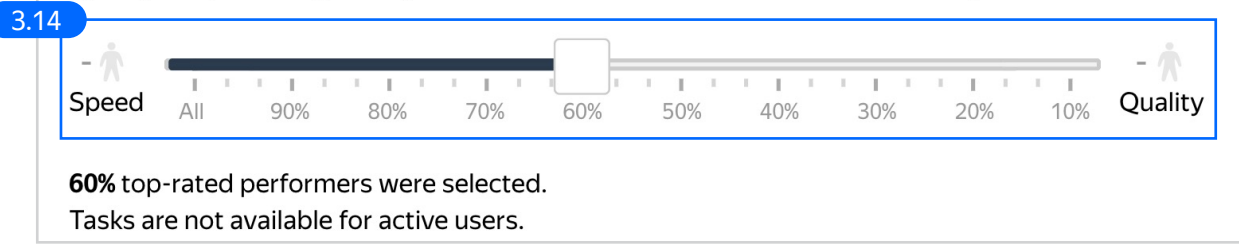

3.15. Time given to complete a task suite (for example, 600 seconds).

To understand how much time it should take to complete a task suite, try doing it yourself.

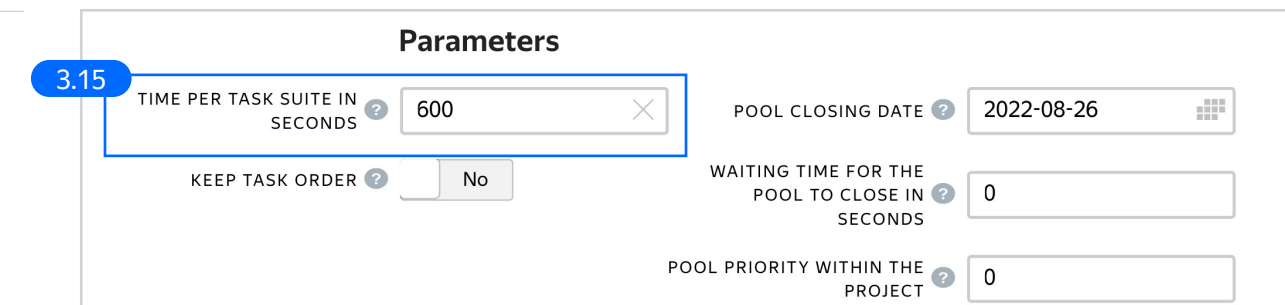

4. Click **Save** to save Pool parameters.

|                                   | Parameters |                                                     |            |
|-----------------------------------|------------|-----------------------------------------------------|------------|
| TIME PER TASK SUITE IN<br>SECONDS | 600        | POOL CLOSING DATE 2                                 | 2022-08-26 |
| KEEP TASK ORDER 🕜                 | No         | WAITING TIME FOR THE<br>POOL TO CLOSE IN<br>SECONDS | 0          |
|                                   |            | POOL PRIORITY WITHIN THE PROJECT                    | 0          |
| 4<br>Cancel                       | Save       |                                                     |            |

# Prepare and upload a file with tasks

1. Prepare a TSV file with tasks as shown in our <u>example</u>. Don't forget to include a control task based on your attention check question.

2. <u>Upload pool tasks</u> from this file.

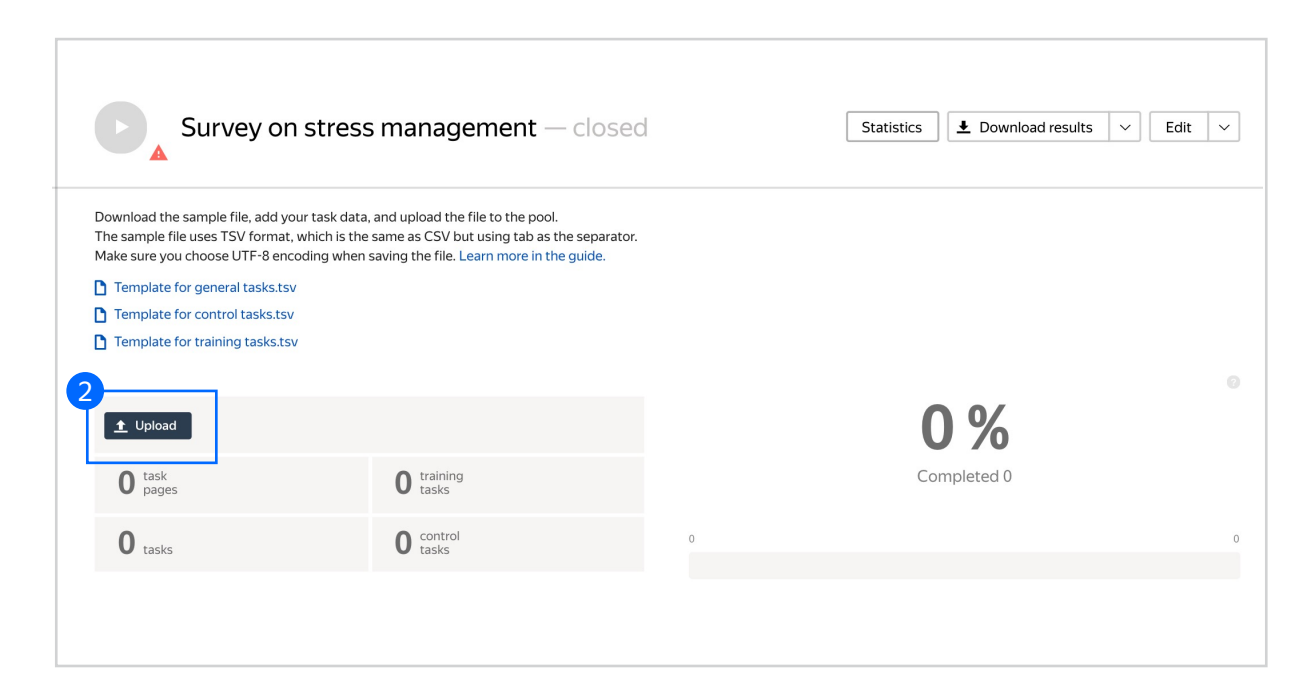

2.1. Select **Set manually** and choose 1 task per page.

To learn more about <u>grouping tasks</u> into suites, read the Requester's Guide.

Click **Upload** again.

**Note:** If you changed the name of the input field, change it in the file as well.

2.2. In the pop-up window, click **Add** to add tasks to the pool.

| Tasks per page      By empty row      Tasks per page      1      Sample file for uploading tasks                                                          | File upload setting      | js 🛛         |                             |   |
|----------------------------------------------------------------------------------------------------|--------------------------|--------------|-----------------------------|---|
| Image: Set manually       Image: Set manually         Tasks per page       1         Sample file for uploading tasks       2.1         Close       Upload | Tasks per page           |              |                             |   |
| Tasks per page       1       ×         Sample file for uploading tasks       Close       Upload                                                           | By empty row             | Set manually | Lit Literation Smart mixing |   |
| Sample file for uploading tasks Close Upload                                                                                                    | Tasks per page           |              | 1 ×                         | ] |
|                                                                                                    | Sample file for uploadir | ig tasks     | 2.1<br>Close Upload         |   |

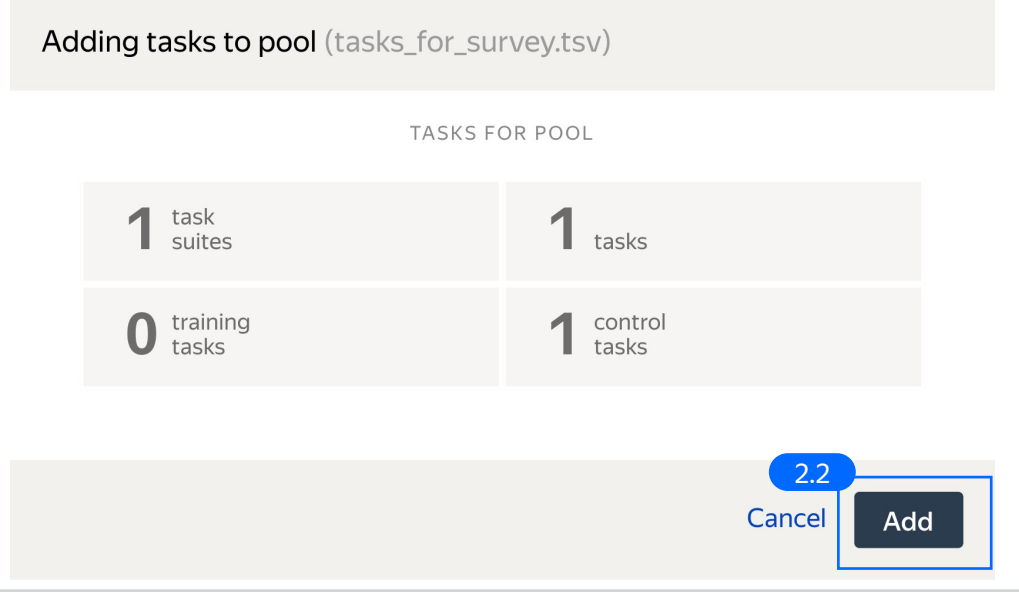

### 3. Preview the pool.

| Survey on stres                                                                                                    | s management — closed                                                                                                    |   | Statistics | ▲ Download results | ~ | Edit | ~  |
|----------------------------------------------------------------------------------------------------|----------------------------------------------------------------------------------------------------|---|------------|--------------------|---|------|----|
| Download the sample file, add your task dat<br>The sample file uses TSV format, which is th<br>Make sure you choose UTF-8 encoding wher | a, and upload the file to the pool.<br>e same as CSV but using tab as the separator.<br>1 saving the file. Learn more in the guide. |   |            |                    |   |      |    |
| Template for general tasks.tsv                                                                                                    |                                                                                                    |   |            |                    |   |      |    |
| Template for control tasks.tsv                                                                                                    |                                                                                                    |   |            |                    |   |      |    |
| Template for training tasks.tsv                                                                                                    |                                                                                                    |   |            |                    |   |      |    |
|                                                                                                    |                                                                                                    |   |            |                    |   |      |    |
| Lupload      Files      Belete                                                                                                    | S Preview                                                                                                    |   | 0          | %                  |   |      |    |
| 1 task<br>pages                                                                                                    | 0 training<br>tasks                                                                                                    |   | Con        | npleted 0          |   |      |    |
| <b>O</b> tasks                                                                                                    | 1 control task                                                                                                    | 0 |            |                    |   |      | 50 |
|                                                                                                    |                                                                                                    |   |            |                    |   |      |    |

| Where da you work   Office   Home office   Is there as lot of stress in your everyday life?   A for   Not much   How do you cope with stress? You can select several options   Specifing time with family?   Specifing time with restaurants, cinemas etc   Sport   Meditation   Therapy   Accolol   Other   None of the above   How do you teel about meditation?   I practice meditation   I have never practiced and I don't want to ty   Are you now completing a survey on Tokka?   Yes   No   Do you buy mobile apps?   Yes   No, I don't need them   No, I'm not ready to pay |
|----------------------------------------------------------------------------------------------------|
|                                                                                                    |

### 4. Start the pool.

**Note:** Remember that the tasks will be completed by actual Tolokers. Double check that everything is correct with your project configuration before you start the pool.

| Survey on stre                                                                                                    | ss management — closed                                                                                                    | Statistics 💆 Download results 🗸 Edit | t |
|----------------------------------------------------------------------------------------------------|----------------------------------------------------------------------------------------------------|--------------------------------------|---|
| Download the sample file, add your task da<br>The sample file uses TSV format, which is t<br>Make sure you choose UTF-8 encoding wh                    | ata, and upload the file to the pool.<br>the same as CSV but using tab as the separator.<br>en saving the file. Learn more in the guide. |                                      |   |
| <ul> <li>Template for control tasks.tsv</li> <li>Template for training tasks.tsv</li> </ul>                                                            |                                                                                                    |                                      |   |
| I remplate for general tasks.tsv  Template for control tasks.tsv  Template for training tasks.tsv  Lupload  Files  Delete                              | • Preview                                                                                                    | 0 %                                  |   |
| Iemplate for general tasks.tsv     Template for control tasks.tsv     Template for training tasks.tsv     Lupload    Files   Delete     task     pages | • Preview                                                                                                    | O %<br>Completed 0                   |   |

# Receiving responses

1. Wait until the pool is completed. Refresh the pool page to check progress.

> You will see that there are accepted assignments, and assignments that need to be reviewed. They were not accepted because a user failed the attention check. They need to be rejected (there is no automatic rejection).

Click Review assignments.

2. Select all the assignments in the **Submitted** list and click **Reject**.

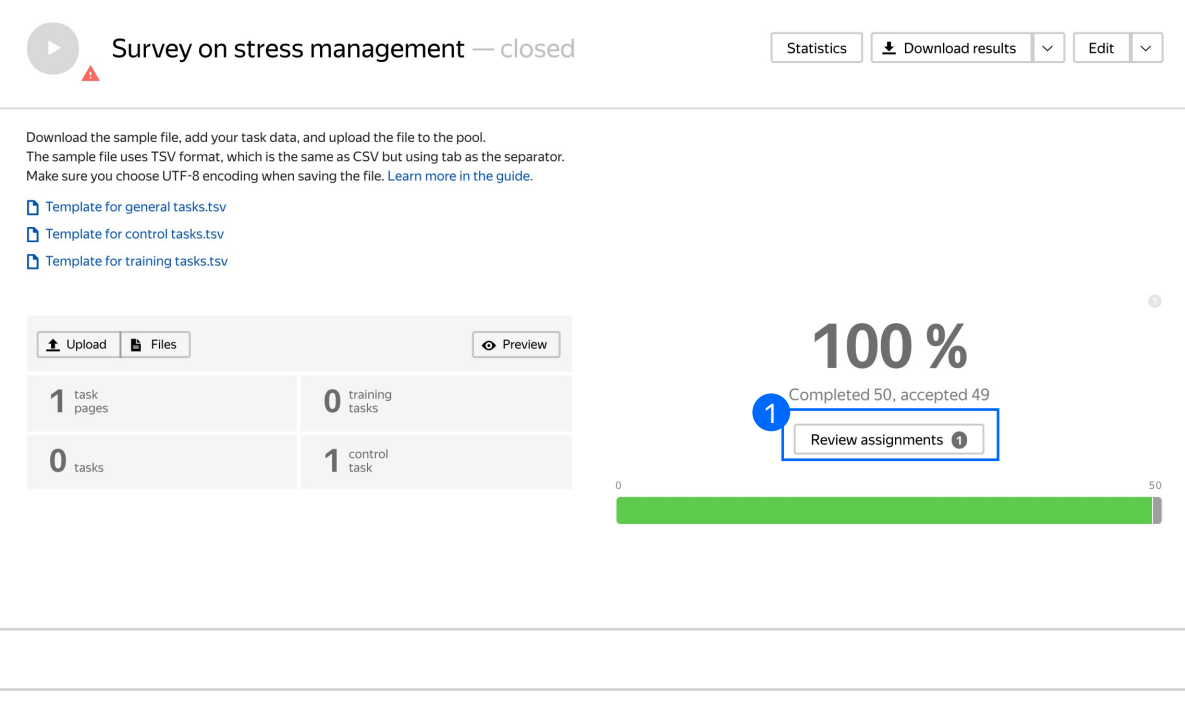

| iomitted respo    | 11565              |                                  |        |                       |          | ± Downloa | d results            | 1 Uploa  | d review result |
|-------------------|--------------------|----------------------------------|--------|-----------------------|----------|-----------|----------------------|----------|-----------------|
| 50<br>Total       |                    | <b>1</b><br>Submitted            |        | <b>49</b><br>Accepted |          | 0         | <b>O</b><br>Rejected |          | 8               |
| Accept 🥑 Reject   | 8 Actions ~        |                                  |        |                       |          | Submitte  | d Accepted           | Rejected | All assignmen   |
| Response y        |                    | Performer 🔻                      | Compl  | eted 🔶                | Duration |           | -                    |          | Statu           |
| 0001a091f96128c7k | occ1b550132cd159bd | c15744f67e3dfa14aa014c8e0b728a12 | 08/27/ | 2021 2:09:39 PM       | 55 sec   | -         |                      |          | 8               |
|                   |                    |                                  |        |                       |          |           |                      |          | 10              |

3. Write a comment for the performers explaining why the task was rejected and click **Done**.

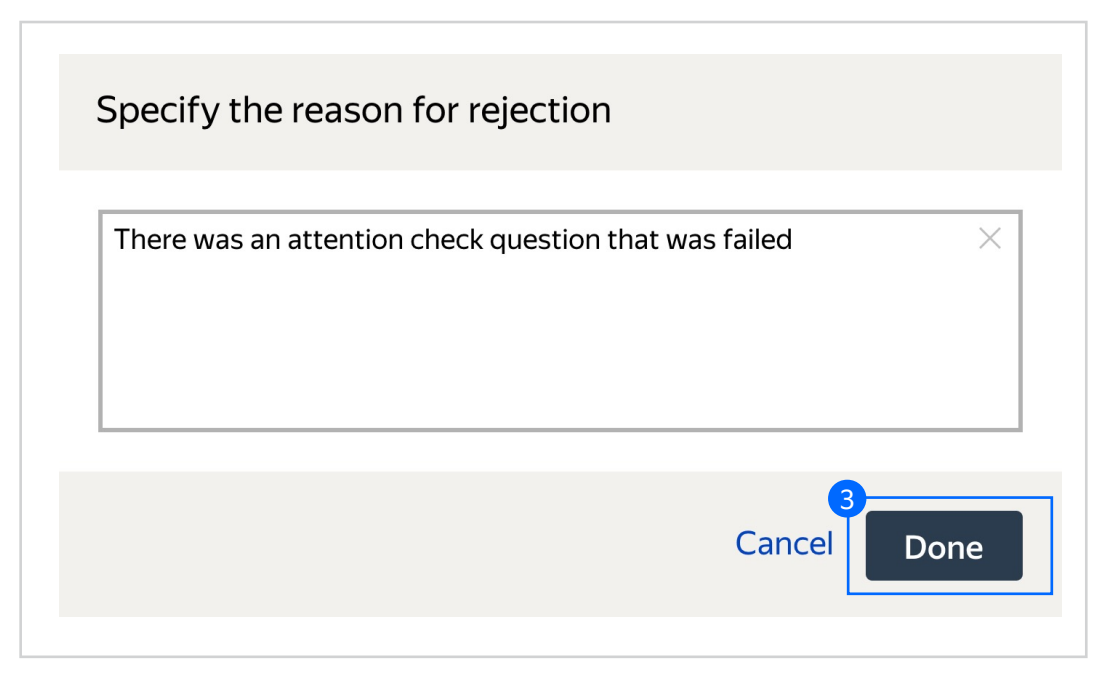

4. Go back to the pool and wait for extra assignments to be completed.

**Note:** These were generated because of a setting we applied in **Section 3.8** of the **Create Pool** section.

| 4 Survey on stress                                                                                                    | s management — open                                                                                                    | Statistics 🕹 Download results 🗸 Edit | ~  |
|----------------------------------------------------------------------------------------------------|----------------------------------------------------------------------------------------------------|--------------------------------------|----|
| Download the sample file, add your task data<br>The sample file uses TSV format, which is the<br>Make sure you choose UTF-8 encoding when<br>Template for general tasks.tsv<br>Template for control tasks.tsv<br>Template for training tasks.tsv | , and upload the file to the pool.<br>same as CSV but using tab as the separator.<br>saving the file. Learn more in the guide. |                                      |    |
| ▲ Upload 🖺 Files                                                                                                    | • Preview                                                                                                    | 98 %                                 |    |
| 1 task<br>pages                                                                                                    | 0 training tasks                                                                                                    | Completed 50, accepted 49            |    |
| <b>O</b> tasks                                                                                                    | 1 control<br>task                                                                                                    | Review assignments 0                 | 51 |
|                                                                                                    |                                                                                                    |                                      |    |

 Once the extra assignments have also been completed, click
 Download results to get the file with the answers.

| Survey on stress                                                                                                    | s management — closed | Statistics Download results V Edit V |  |  |  |  |  |
|----------------------------------------------------------------------------------------------------|-----------------------|--------------------------------------|--|--|--|--|--|
| Download the sample file, add your task data, and upload the file to the pool.<br>The sample file uses TSV format, which is the same as CSV but using tab as the separator.<br>Make sure you choose UTF-8 encoding when saving the file. Learn more in the guide. |                       |                                      |  |  |  |  |  |
| <ul> <li>Template for general tasks.tsv</li> <li>Template for control tasks.tsv</li> <li>Template for training tasks.tsv</li> </ul>                                                                                                    |                       |                                      |  |  |  |  |  |
| Lupload     Files                                                                                                    | • Preview             | 100 %                                |  |  |  |  |  |
| 1 task<br>pages                                                                                                    | 0 training tasks      | Completed 51, accepted 50            |  |  |  |  |  |
| 0 tasks                                                                                                    | 1 control<br>task     | Review assignments 0                 |  |  |  |  |  |
|                                                                                                    |                       |                                      |  |  |  |  |  |

6. Choose only **Accepted answers** to view those that passed all the required checks.

| Developed and the                   |               |                |                        |  |  |
|-------------------------------------|---------------|----------------|------------------------|--|--|
| Download results                    |               |                |                        |  |  |
| Status                              | Active        | Submitted      | Accepted               |  |  |
|                                     | Rejected      | Skipped        | Expired                |  |  |
| Columns                             | <b>U</b> RL   | 🗹 task ID      | ✓ assignment ID        |  |  |
|                                     | Task suite ID | 🗹 Performer ID | 🗹 status               |  |  |
|                                     | 🗹 start time  | submit time    | accept time            |  |  |
|                                     | reject time   | skip time      | expire time            |  |  |
|                                     | price         |                |                        |  |  |
|                                     |               |                |                        |  |  |
| Download data for the period        |               |                |                        |  |  |
| Separate assignments with empty row |               |                |                        |  |  |
| Exclude assignments by banned users |               |                |                        |  |  |
|                                     |               |                | 6                      |  |  |
|                                     |               |                | Close Download results |  |  |

# Appendix

Interface config Step 4.2.

( 'Vew': [ "spart'-Vew.list', "spart'-Vew.list', "bastr: Vehere days work", "bastr: Vehere days work", "bastr: Vehere days work", "bastr: Vehere days - "bastr: Vehere", "bastr: Vehere", - "bastr: Yene", - "bastr: Yene", - bastr: Yene", - bastr: Yene", - bastr: 2 Totath { Topper's Totacouport', "path": Norkmode" } "validation": { "pape": "condition.required", "hant": "Select an option" halidation": { "type": "condition.required", "hint": "Select an option" "hype": "Held checkbox group", "bate", "Now do you cape with streed" hou can select several options", "options", [ "bate", "geologi time with family", "bates", "geologi time with family", ). "tabel": "Sleeping", "value": "sleeping" "label": "Alcohol", "value": "alcohol" "label": "Other", "value": "other" "label": "None of the above", "value": "none" } Tdata": { "type": "data.output", "path": "coping" Validation": { "type": "condition.required"; \_"hint": "Choose one or more options" \* "type": "Heldradio-group", "tabel": "How do you feel about med "option": [ ("tabel": ") practice meditation", "value": "practice" {
 "label": "Lused to practice meditation"
 "value": "usedtopractice" " { "label": "I have never practiced but I'd like to try", "value": "wanttotry" "label": "I have never practiced and I don't want to try", "value": "dontwont" } |data\*t { |\*type\*t: "data.output", |\*path\*t: "meditation" ) "validation": { "type": "condition.required", "bint": "Select an option" ] "data": { "type": "data.output", "path": "honeypot" 3. "validation": { "type": "condition.required", "type": "Select an option" } " "Spen", "Meddinadio-group", "Spinet", "Do you buy mobile appo?", "Option:" [ "Sabet", "Not, " "Sabet", "Not, i don't need them", "Sabet", "Not, i don't need them", "Sabet", "Soc, i don't need them", " label": "No, i'm not ready to pay", 'value": "dontpay" 1 "data": { "type": "data.output", "path": "appe" ], "validation": { "type": "condition.required", "hint": "Select an option"